## Aggiungere un oggetto video

In Oggetti e animazioni fai clic sull'icona Aggiungi video e scegli un clip video da aggiungere alla diapositiva. Scegli l'opzione Ottimizza se viene richiesto. In alternativa ottimizza/converti il file prima di aggiungerlo alla diapositiva. Ridimensiona il video se necessario - la dimensione predefinita è "Adatta a dia"

La durata del clip video non influenza la durata della diapositiva. Il clip video ha un "Punto zero" e inizierà la riproduzione da tale punto. Per ritardare l'inizio del clip video usa il parametro "Offset" nella scheda Proprietà. È possibile usare i punti (Key Frame) per applicare un "Fade In" e/o "Fade Out" al video nei momenti appropriati. Se la durata del video è inferiore alla durata della diapositiva la sua riproduzione si arresterà al termine della durata del video. Se la durata del video è superiore alla durata della diapositiva la riproduzione del clip video si arresterà alla fine della successiva transizione diapositiva. Per regolare la fine del clip video usa il parametro "Durata" nella scheda Proprietà. Per avere maggiori informazioni vedi la sezione Proprietà clip video.

## Aggiungere l'audio di un clip video in una traccia audio

The Audio of a Video Clip can be added to an Audio Track and the Envelope can then be applied to it. Add the Video Clip and then, in Objects and Animation/Properties Tab, Mute the Audio of the Video Clip. To add the Audio of the Video Clip to a Track go to Project Options / Audio Tab and Add a Track and then Add Audio File. In the bottom right corner of the browser change the "Audio Files" dropdown type to "Video Files" and navigate to your Video Clips Folder. Select your Video Clip and click on OPEN. Click OK in Project Options to see the Audio of the Video Clip in its Track. Adjust the start of the Audio to coincide with the start of the Video Clip. The envelope of the Audio of the Video Clip can then be adjusted as required in its Audio Track.

## Riprodurre un video su più diapositive

A Video Clip can be made to play over multiple slides as the background for still images or vice versa If "Master Video Track" is chosen for the first occurance, the Video Clip can be made to play into the next Slide(s) until the End of Video Duration is reached

The same Video Clip is then added to subsequent Slides and "Linked" to the Master Video Track (see below) Animation of the Video Clip can then be added across multiple Slides

From: https://docs.pteavstudio.com/ - **PTE AV Studio** 

Permanent link: https://docs.pteavstudio.com/it-it/9.0/techniques/addvid2?rev=1394365850

Last update: 2022/12/18 11:20

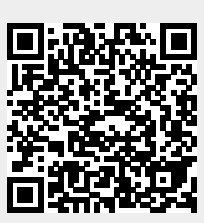